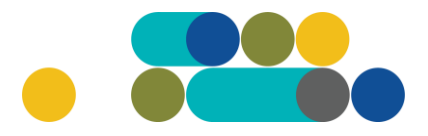

LT

#### ORIGINALIŲ EKSPLOATACINIŲ MEDŽIAGŲ SPAUSDINTUVAMS UŽSAKYMAI PER CPO LT ELEKTRONINĮ KATALOGĄ KREPŠELIO FORMAVIMAS

Norėdami įsigyti prekių ir paslaugų, turite prisijungti prie savo (vartotojo) paskyros CPO LT el. kataloge <u>https://katalogas.cpo.lt/pradzia/</u>

**SVARBU** – formuojant užsakymus kataloge naudokite Mozilla Firefox arba Google Chrome naršykles, nes kitų naršyklių katalogas nepalaiko ir jūsų užsakymai gali būti užpildyti nekorektiškai:

| CρO <sup>LT</sup><br>katalogas                                                                                                    | PRADŽIA                                                 | KATALOGAS                                                                             | CPO SVETAINĖ                                                                           | REGISTRACIJA                                                                     | CPO IS ARCHYVAS                                                        |
|----------------------------------------------------------------------------------------------------|---------------------------------------------------------|---------------------------------------------------------------------------------------|----------------------------------------------------------------------------------------|----------------------------------------------------------------------------------|------------------------------------------------------------------------|
| Vartotojas:<br>Slaptažodis:<br>Prisijungti                                                                                                    |                                                         |                                                                                       | <b>600</b>                                                                             | ιт                                                                               |                                                                        |
| Pamiršote slaptažodį?                                                                                                    |                                                         |                                                                                       | CDO                                                                                    | кат                                                                              | alogas                                                                 |
| Pirkimų ataskaita<br>Per CPO LT katalogą įvykdytų užsakymų<br>duomenys.                                                                          |                                                         | Centrali                                                                              | zuoti vie                                                                              | šieji pirk                                                                       | timai                                                                  |
| Susisiekite su mumis<br><u>TIEKĖJŲ IR PERKANČIŲJŲ</u><br><u>ORGANIZACIJŲ KONSULTACIJOMS</u>                                                      |                                                         |                                                                                       |                                                                                        |                                                                                  |                                                                        |
| Dėl vartotojų prisijungimo, paskyrų, kt.<br>bendrų klausimų atitinkamai:                                                                         | CPO kataloge re                                         | komenduojame dirbti na                                                                | udojantis "Mozilla Firefox                                                             | ", "Google Chrome" ar                                                            | "Apple Safari" naršyklėmis                                             |
| Inga Jankūnienė tel. +37066629033, el.<br>paštas: i.jankuniene@cpo.lt<br>Vilma Raudonienė tel. +37065834005,                                     | Dėmesio! Tiekė<br>rasite <mark>čia</mark>               | ių apmokėjimų už viešos                                                               | ios įstaigos CPO LT elekt                                                              | roninio katalogo pirkimi                                                         | ų modulių paslaugas tvarką                                             |
| el. paštas: i.raudoniene@cpo.lt<br>Dėl atskirų užsakymų formavimo,<br>pirkimų ar sutarčių vykdymo klausimų:<br>Kontaktai nurodyti KATALOGO lange | Svarbi inforn<br>Atkreipiame dén                        | m <mark>acija tiekėjams d</mark><br>nesį, kad pakeisti CPO LT                         | <mark>ėl nacionalinio sau</mark><br>elektroninio katalogo m                            | <mark>gumo duomenų t</mark><br>odulių pirkimo dokumei                            | <b>ikrinimo!</b><br>ntai, juose tiekėjų prašoma                        |
| Pranešimams dėl konkurencijos<br>pažeidimų info@cpo.lt<br>Atsiliepimai                                                                           | pateikti dokume<br>bendradarbiavin<br>dėl šių pakeitimu | ntus, patvirtinančius jų a<br>10 ribojimui su atitinkam<br>1 bei raginami susipažinti | titikimą Viešųjų pirkimų į<br>omis valstybėmis ir terito<br>i su šiais pranešimais CVI | statymo reikalavimams<br>rijomis). Tiekėjai CVP I<br>P IS ir aktyviai teikti pra | : (verslo ryšių ir<br>S priemonėmis informuojami<br>ašomus dokumentus. |

Pasirinkę skirtuką "KATALOGAS" būsite nukreipti į katalogo asortimentą:

| PRADŽIA | KATALOGAS | CPO SVETAINĖ | REGISTRACIJA | ĮGALIOJIMAS | FORUMAS | CPO IS ARCHYVAS |
|---------|-----------|--------------|--------------|-------------|---------|-----------------|

Kompiuterinės ir biuro įrangos pirkimų grupėje iš katalogo asortimento pasirinkite modulį "*Originalios eksploatacinės medžiagos spausdintuvams*", spauskite "*Pirmyn*" (prieš pradėdami formuoti užsakymą, spustelkite aktyvią nuorodą "*Pirkimo aprašymas*" ir susipažinkite su pirkimo dokumentais, sutarties projektu):

| Originalios eksploatacinės medžiagos spausdintuvams | Pir |
|-----------------------------------------------------|-----|
| Žalias pirkimas                                     |     |
| Konsultuoja:                                        |     |

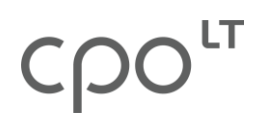

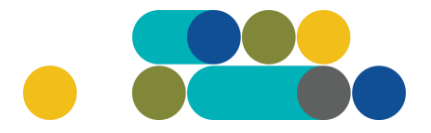

Paspaudę *"Pirmyn"* būsite nukreipti į krepšelio formavimo platformą. Modulį *"Originalios eksploatacinės medžiagos spausdintuvams"* sudaro penkiolika skirtingų gamintojų pirkimo dalių.

Rinkitės reikiamą specifikaciją (pirkimo dalį) ir spauskite "Pirmyn".

| Brother originalios spausdintuvų eksploatacinės medžiagos<br>Specifikacijų (69) | Pirmyn |
|---------------------------------------------------------------------------------|--------|
| Canon originalios spausdintuvų eksploatacinės medžiagos<br>Specifikacijų (150)  | Pirmyn |
| Epson originalios spausdintuvų eksploatacinės medžiagos<br>Specifikacijų (89)   | Pirmyn |
| HP originalios spausdintuvų eksploatacinės medžiagos<br>Specifikacijų (252)     | Pirmyn |

Atsidarius pasirinktos specifikacijos langui pagal gamintoją, susipažinkite su prekių specifikacijomis.

| Brother originalios spausdintuvų eksploatacinės medžiagos | Atgal |
|-----------------------------------------------------------|-------|
|                                                           |       |

Redaguojamas krepšelis — CPO (šiuo metu krepšelis yra tuščias.)

| Brother originalios spausdintuvų eksploatacinės medžiagos                                                                                                    |       |        |          |  |
|----------------------------------------------------------------------------------------------------|-------|--------|----------|--|
| Pavadinimas                                                                                                    | Įdėta | Kiekis | Veiksmas |  |
| (Tiekėjų kiekis: 13)<br>(TOB1) Brother HL 2030/2070; MFC 7420/ 7820; DCP 7010; išeiga 2500; indeksas TN-2000; spalva<br>Black                                 | 0     |        | T        |  |
| (Tiekėjų kiekis: 13)<br>(TOB2) Brother HL 5200/ 5240/ 5250/ 5270DN/5280/ DN; DCP 8060; MFC 8460/ 8470/ DN; išeiga<br>7000; indeksas TN-3170; spalva Black     | 0     |        | ×        |  |
| (Tiekėjų kiekis: 13)<br>(TOB3) Brother HL 5200/ 5240/ 5250/ 5270DN/5280/ DN; DCP 8060; MFC 8460/ 8470/ DN būgnas;<br>išeiga 25000; indeksas DR-3100; spalva - | 0     |        | Ħ        |  |

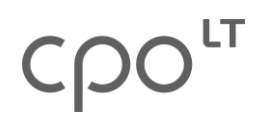

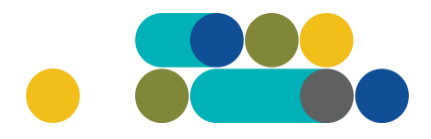

Nurodykite reikiamos specifikacijos kiekį.

| Brother originalios spausdintuvų eksploatacinės medžiagos                                                                                                 |       |        |          |
|----------------------------------------------------------------------------------------------------|-------|--------|----------|
| Pavadinimas                                                                                                    | Įdėta | Kiekis | Veiksmas |
| (Tiekėjų kiekis: 13)<br>(TOB1) Brother HL 2030/2070; MFC 7420/ 7820; DCP 7010; išeiga 2500; indeksas TN-2000; spalva<br>Black                             | 0     | 8      | T        |
| (Tiekėjų kiekis: 13)<br>(TOB2) Brother HL 5200/ 5240/ 5250/ 5270DN/5280/ DN; DCP 8060; MFC 8460/ 8470/ DN; išeiga<br>7000; indeksas TN-3170; spalva Black | 0     | 23     | Ħ        |

Toliau spauskite "Įdėti į krepšelį".

| Brother originalios spausdintuvų eksploatacinės medži                                                                                                    | agos  |        |                              |
|----------------------------------------------------------------------------------------------------|-------|--------|------------------------------|
| Pavadinimas                                                                                                    | Įdėta | Kiekis | (déti į (papildyti) krepšelį |
| (Tiekėjų kiekis: 13)<br>(TOB1) Brother HL 2030/2070; MFC 7420/ 7820; DCP 7010; išeiga 2500; indeksas TN-2000; spalva<br>Black                             | 0     | 8      |                              |
| (Tiekėjų kiekis: 13)<br>(TOB2) Brother HL 5200/ 5240/ 5250/ 5270DN/5280/ DN; DCP 8060; MFC 8460/ 8470/ DN; išeiga<br>7000; indeksas TN-3170; spalva Black | 0     | 23     |                              |

Krepšelį galima suformuoti tik iš toje pačioje modulio dalyje esančių prekių specifikacijų (pvz. tik Sharp, tik Minolta, tik IBM). Norint įsigyti kitoje modulio dalyje esančias prekes, reikia formuoti atskirą krepšelį. Tokiu atveju pirkimo procedūroms pasibaigus (įvykus konkursui), bus suformuojamos atskiros pirkimo sutartys pagal gamintoją.

Paspaudus *"Įdėti į (papildyti) krepšelį*" susiformuoja pirkimo numeris ir atsiranda mygtukas *"į krepšelį*". Spauskite žalią krepšelio mygtuką:

| Redaguojamas krepšelis — CPO | 257549 |            |  |
|------------------------------|--------|------------|--|
|                              |        | į krepšelį |  |

Brother originalios spausdintuvų eksploatacinės medžiagos

| Pavadinimas                                                                                                    | Įdėta | Kiekis | dėti į (papildyti) krepšelį |
|----------------------------------------------------------------------------------------------------|-------|--------|-----------------------------|
| (Tiekėjų kiekis: 13)<br>(TOB1) Brother HL 2030/2070; MFC 7420/ 7820; DCP 7010; išeiga 2500; indeksas TN-2000; spalva<br>Black                             | 8     |        |                             |
| (Tiekėjų kiekis: 13)<br>(TOB2) Brother HL 5200/ 5240/ 5250/ 5270DN/5280/ DN; DCP 8060; MFC 8460/ 8470/ DN; išeiga<br>7000; indeksas TN-3170; spalva Black | 0     | 23     | T                           |

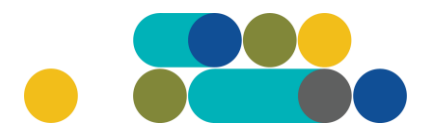

Paspaudus "į krepšelį" bus suformuotas jūsų užsakymo numeris ir sistema jus nukreips į užsakymo krepšelio vidų:

| Pirkimai 🕨 CPC                        | )257549     |                                                              |              | Atgal |
|---------------------------------------|-------------|--------------------------------------------------------------|--------------|-------|
| Pašalinti                             |             |                                                              |              |       |
| Pirkėjas                              | Pirkimo Nr. | Pirkimo dalis                                                | Büsena       | Eiga  |
| Testinio Pirkėjo<br>Organizacija, VšĮ | CP0257549   | 9. Brother originalios spausdintuvų eksploatacinės medžiagos | Redaguojamas |       |

Atsidarius visam užsakymo langui, toliau galėsite užpildyti kitas sąlygas ir pateikti užsakymą auditui. Kol nepaspausite mygtuko *"Pateikti auditui"* jūsų užsakymas bus redagavimo būsenoje.

Pildant užsakymą, pirmiausia pažymėkite ar pirkimo objektas skaidomas į pirkimo objekto dalis. Už duomenų teisingumą yra atsakinga Perkančioji organizacija:

| Ar pirkimo objektas skaidomas į pirkimo objekto dalis?                                                                  |
|----------------------------------------------------------------------------------------------------|
| Už duomenų teisingumą yra atsakingas Užsakovas.                                                                         |
| O Skaidomas (Skaidymas į pirkimo objekto dalis atliekamas CPO LT elektroniniame kataloge formuojant atskirus užsakymus) |
| $\bigcirc$ Neskaidomas, nes neviršija tarptautinio pirkimo vertės                                                       |
| O Neskaidomas, nors vertė didesnė nei tarptautinio pirkimo <i>(įrašykite pagrindimą arba įkelkite failą…)</i>           |

Kitas žingsnis – užpildyti pirkimo sąlygas ir kitą reikalingą užsakymo informaciją.

| Pirkimo sąlygos                                           |                 |  |  |  |
|-----------------------------------------------------------|-----------------|--|--|--|
| Pasiūlymo pateikimo terminas:                             | 8 👻 pilnos d.d. |  |  |  |
| Pirkimo sutarties galiojimo trukmė:                       | 12 v mén.       |  |  |  |
| Isipareigojimas nupirkti prekių kiekio už ne mažiau kaip: | - 🗸 %           |  |  |  |
| Atsiskaitymo už prekes terminas:                          | - 🗸 k.d.        |  |  |  |

Atkreipkite dėmesį į Prekių pristatymo terminus:

LT

- kai atskiro užsakymo kaina mažesnė kaip 145 Eur;
- kai atskiro užsakymo kaina didesnė kaip 145 Eur.

Būtina užpildyti abu variantus, kadangi pirkimas yra vykdomas atskirais prekių užsakymais (užsakymo kaina gali skirtis atitinkamai kiekvieno atskiro užsakymo metu (vieno užsakymo metu būti didesnė nei 145 Eur, kito užsakymo metu – mažesnė kaip 145 Eur).

| :                                                                                      | 120000000000000000000000000000000000000 |  |
|----------------------------------------------------------------------------------------|-----------------------------------------|--|
| Prekių pristatymo terminas, kai atskiro užsakymo kaina mažesnė kaip 145 Eur:           | 2 🗸 d.d.                                |  |
| Prekių pristatymo terminas, kai atskiro užsakymo kaina lygi arba didesnė kaip 145 Eur: | 6 🗸 d.d.                                |  |
|                                                                                        |                                         |  |

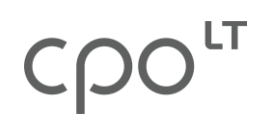

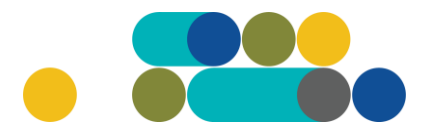

Nurodykite ar reikalaujate sutarties užtikrinimo. Atkreipiame dėmesį, kad užtikrinimas gali būti reikalaujamas, kai maksimalus užsakymo biudžetas yra didesnis nei 3000 Eur.

Ar reikalaujama Pagrindinės sutarties įvykdymo užtikrinimo priemonė (banko garantija / draudimo bendrovės laidavimo raštas), kai planuojama Pagrindinės sutarties vertė didesnė nei 3000 (trys tūkstančiai) eurų, įskaitant PVM?

| ~ |  |
|---|--|
|   |  |
|   |  |
|   |  |
|   |  |

Nurodykite maksimalią užsakymo kainą Eur su PVM. Pirkimo maksimali kaina - Jūsų įstaigos planuojama skirti maksimali lėšų suma nurodytam **visam kiekiui su PVM**. Priešingu atveju sistema neleis pateikti pirkimo užsakymo konkursui. Tiekėjų pasiūlymai, viršiję maksimalią užsakymo kainą, automatiškai bus atmetami ir nevertinami.

| Konkretaus pirkimo maksimali kaina ( <b>Eur su PVM</b> ): |  |  |
|-----------------------------------------------------------|--|--|
|                                                           |  |  |

Kol užsakymas nėra perduotas auditui, mygtuko *"Pašalinti"* pagalba (mygtuką rasite Užsakymo lango viršuje kairėje pusėje) galite ištrinti užsakymą, jei nebeliko poreikio pirkti prekes.

#### Pirkimai CPO257549

| Pašalinti |                                       |             |                                                                 |              |  |
|-----------|---------------------------------------|-------------|-----------------------------------------------------------------|--------------|--|
|           | Pirkėjas                              | Pirkimo Nr. | Pirkimo dalis                                                   | Būsena       |  |
|           | Testinio Pirkėjo<br>Organizacija, VšĮ | CPO257549   | 9. Brother originalios spausdintuvų<br>eksploatacinės medžiagos | Redaguojamas |  |

Siekiant gerinti CPO LT teikiamų paslaugų kokybę, prašome užpildyti užsakyme pateiktą klausimyną:

| Klausimynas                                           |                                                                                               |  |  |
|-------------------------------------------------------|-----------------------------------------------------------------------------------------------|--|--|
| Kaip vertinate šio katalogo asortimentą?              | Oradau tai, ko ieškojau<br>Oneradau to, ko ieškojau                                           |  |  |
| Kaip vertinate užsakymo pateikimo patogumą?           | Oužsakymą pateikti patogu ir lengva<br>Opildant užsakymą susidūriau su sunkumais/nepatogumais |  |  |
| Ar pildydami užsakymą, kreipėtės į CPO LT pagalbos?   | O <sub>Taip</sub><br>O <sub>Ne</sub>                                                          |  |  |
| Ar manote, kad CPO LT veikla yra skaidri ir patikima? | Otaip<br>One                                                                                  |  |  |

Užpildžius visą būtiną informaciją, užsakymą galima pateikti audituoti paspaudus mygtuką *"Pateikti auditui"*:

Pateikti auditui

# Ҁҏѻ҅

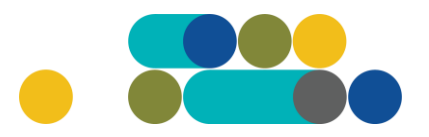

## ATMINTINĖ

Paspaudus *"Pateikti auditui"* jūsų užsakymas automatiškai bus nukreiptas atsakingam CPO LT darbuotojui tikrinti. Užsakymai audituojami kiekvieną darbo dieną nuo 14 iki 15 val. Užsakymo auditavimas gali trukti iki 5 d. d.

Auditavimo metu užsakymai dėl įvairių priežasčių gali būti grąžinami *Redagavimui*<sup>"</sup>. Paaiškinimą dėl užsakymo grąžinimo rasite dešinėje monitoriaus pusėje esančioje skiltyje "*Paklausimai*<sup>"</sup>.

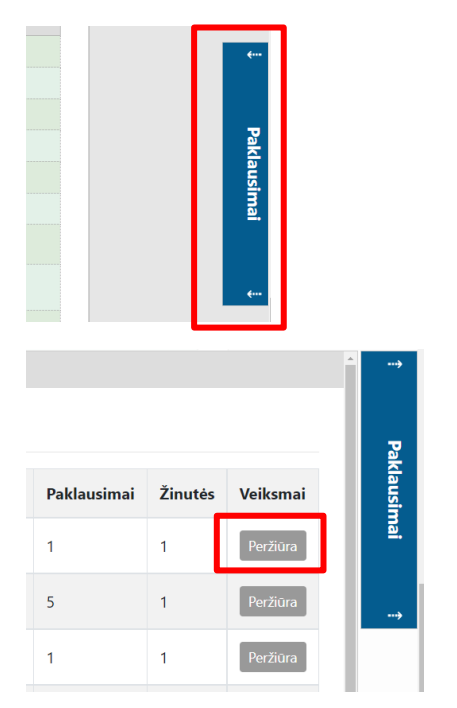

Pateikę užsakymo krepšelį audituoti iki 14 val. jį galite susigrąžinti į redagavimo būseną paspaudus juodą mygtuką *"Grąžinti krepšelį redagavimui"*. Atliekant užsakymo auditą po 14 val., krepšelį sugrąžinti į redagavimo būseną gali tik CPO LT darbuotojas. Patikrintas užsakymo krepšelis bus paskelbtas 15 val.

Užsakymo būseną ir eigą galima stebėti skyrelyje *"Pirkimai*", skiltyse *"Būsena"* ir *"Eiga"*:

| PIRKĖ  | do meniu             |                                                                                                    |                                             |                                                                                        |
|--------|----------------------|----------------------------------------------------------------------------------------------------|---------------------------------------------|----------------------------------------------------------------------------------------|
| Prane  | ešimai               |                                                                                                    |                                             |                                                                                        |
| Pirkin | nai                  |                                                                                                    |                                             |                                                                                        |
| Pasky  | yros nustatymai      |                                                                                                    |                                             |                                                                                        |
| Konse  | oliduotu užsakvmu    | skelbimai                                                                                                    |                                             |                                                                                        |
|        |                      |                                                                                                    |                                             |                                                                                        |
|        |                      |                                                                                                    |                                             |                                                                                        |
|        |                      |                                                                                                    |                                             |                                                                                        |
|        |                      |                                                                                                    |                                             |                                                                                        |
| \$     | Nr. <u>cpo</u> 🕏     | Pirkimo dalis 🗢                                                                                                    | Būsena 1                                    | Eiga                                                                                   |
| *      | Nr. <u>cpo</u> 🗢     | Pirkimo dalis 🗣                                                                                                    | Būsena                                      | Eiga                                                                                   |
| *      | Nr. <u>CP0</u> 🕏<br> | Pirkimo dalis 🗢                                                                                                    | Būsena<br>Visi V<br>Redaguojamas            | Eiga                                                                                   |
| *      | Nr. <u>cpo</u> \$    | Pirkimo dalis 🗢                                                                                                    | Būsena   Visi   Redaguojamas                | Eiga                                                                                   |
| * > <  | Nr. <u>cro</u> 🕏<br> | Pirkimo dalis<br>Pirkimo dalis<br>120. Originalios eksploatacinės<br>medžiagos spausdintuvams<br>120. Originalios eksploatacinės | Būsena   Visi   Redaguojamas   Redaguojamas | Eiga<br>/ Atnaujinta 2023-05-11 11:06:26 val.<br>/ Atnaujinta 2023-05-11 11:05:59 val. |

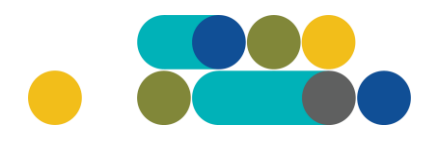

Užsakymas skirstomas į 6 būsenas:

LT

| \$ | Nr. <u>cpo</u> 🗢 | Pirkimo dalis 🗢                                             | Būsena 🕏                             | Eiga                                  |
|----|------------------|-------------------------------------------------------------|--------------------------------------|---------------------------------------|
| ~  |                  |                                                             | Visi V                               |                                       |
| 会  | <u>257655</u>    | 120. Originalios eksploatacinės<br>medžiagos spausdintuvams | Visi<br>Redaguojamas<br>Audituojamas | / Atnaujinta 2023-05-11 11:07:47 val. |
| 會  | <u>257650</u>    | 120. Originalios eksploatacinės<br>medžiagos spausdintuvams | Paskelbtas<br>Neįvykęs               | / Atnaujinta 2023-05-11 11:06:26 val. |
| 會  | <u>257648</u>    | 120. Originalios eksploatacinės<br>medžiagos spausdintuvams | Įvykdytas<br>Nutrauktas              | 🥜 Atnaujinta 2023-05-11 11:05:59 val. |

Skiltyje *"Eiga*" matysite kiekvieno užsakymo eigą. Galimi variantai: Atnaujinta (data, laikas); Konkursas audituojamas (data, laikas); Konkursas bus viešai paskelbtas (data, laikas); Laukiama tiekėjų pasiūlymų (data, laikas); Vyksta rezultatų kontrolė; Parengtos užsakymo sutartys; Administratorius nutraukė pirkimą ir kt.

Užsakymo apačioje išskleidę skiltį *"Pirkimo vykdymo istorija"* pamatysite užsakymo vykdymo istoriją:

| v Pirkimo vykdymo istorija |                                    |                   |                   |  |  |
|----------------------------|------------------------------------|-------------------|-------------------|--|--|
| Data                       | Organizacija                       | Atsakingas asmuo  | Atliktas veiksmas |  |  |
| 2023-05-11 11:05:59        | Testinio Pirkėjo Organizacija, VŠĮ | Testinis pirkėjas | 🥜 Sukurta         |  |  |
| 2023-05-11 11:05:59        | Testinio Pirkėjo Organizacija, VŠĮ | Testinis pirkėjas | 🥜 Atnaujinta      |  |  |

CPO LT el. katalogo asortimentas nuolat pildomas (naujomis techninėmis specifikacijomis, moduliais), tad rekomenduojame reguliariai peržiūrėti asortimentą.

Jei CPO LT el. kataloge nepavyksta rasti jūsų poreikių atitinkančios prekės ar paslaugos, kviečiame kreiptis (kaip ir kitais, susijusiais su pirkimu klausimais) į modulio konsultantą.

Sėkmingų pirkimų CPO LT el. kataloge!